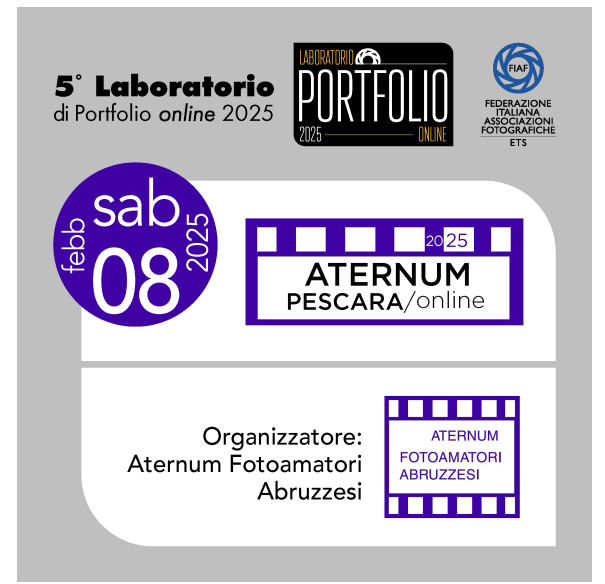

8 Febbraio 2025 LAB. PORTFOLIO ON-LINE PESCARA

ATERNUM FOTOAMATORI 5° PORTFOLIO ON LINE FIAF Ora: 8 feb 2025 09:00 AM Roma Entra nella riunione in Zoom https://us06web.zoom.us/j/83660523654?

> ID riunione: 836 6052 3654 Codice d'accesso: 237983

## ISTRUZIONI per l'accesso alle stanze sulla piattaforma ZOOM

## Il link di accesso è unico ed ivi si trovano le sei stanze di lettura chiamate SESSIONI.

Le stanze di lettura (SESSIONI) sono 6 perché 6 sono i lettori. Nell'immagine sotto, sono riportate le corrispondenze fra LETTORE=SESSIONE

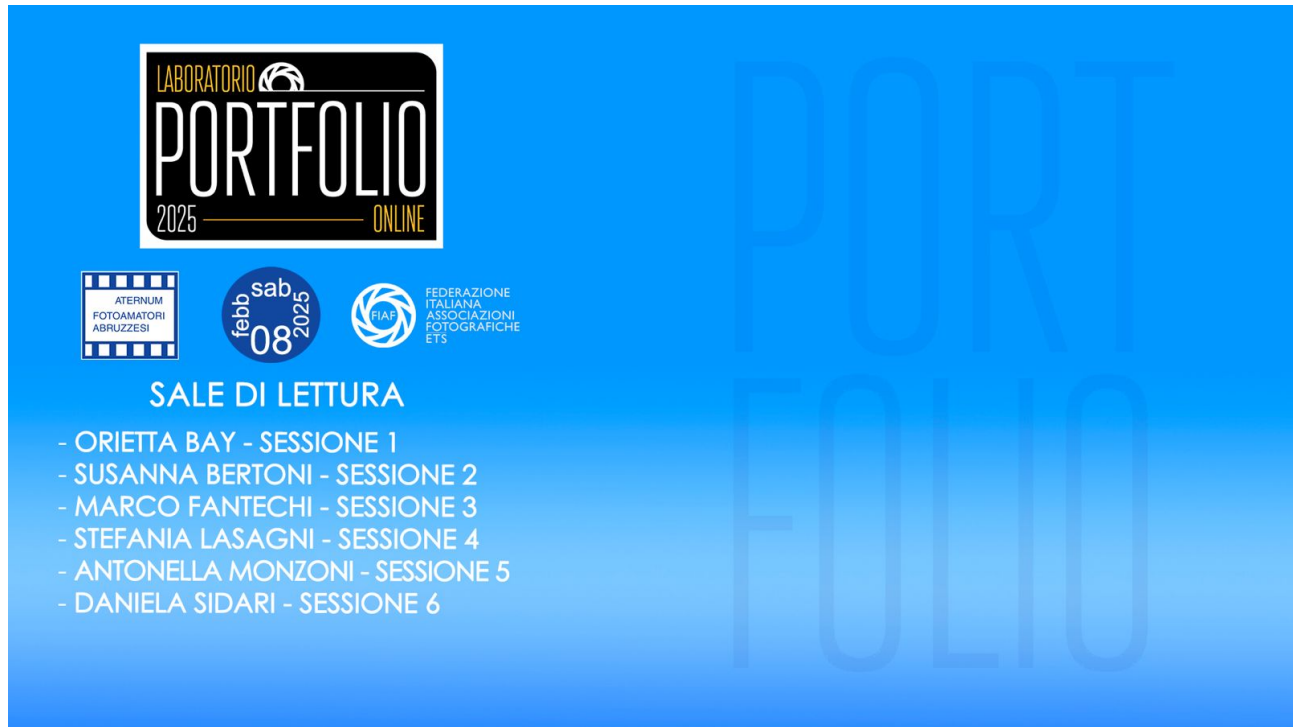

Il link di accesso è unico per tutti. E' pubblicizzato sui canali degli Organizzatori e su quelli FIAF.

Si accede quindi alle letture, cliccando sul LINK DI ACCESSO

Poi si dovrà scegliere la SESSIONE=LETTORE a cui si vuole assistere (sia se si ha un lavoro prenotato in lettura, sia se si vuole solo ascoltare).

Al primo ingresso, l'organizzatore della riunione collocherà il partecipante in una delle SESSIONI. Il partecipante, in seguito, potrà scegliere la SESSIONE=LETTORE, dalla propria schermata di accesso, facendo clic su SESSIONI SECONDARIE, icona individuabile in basso a destra dello schermo

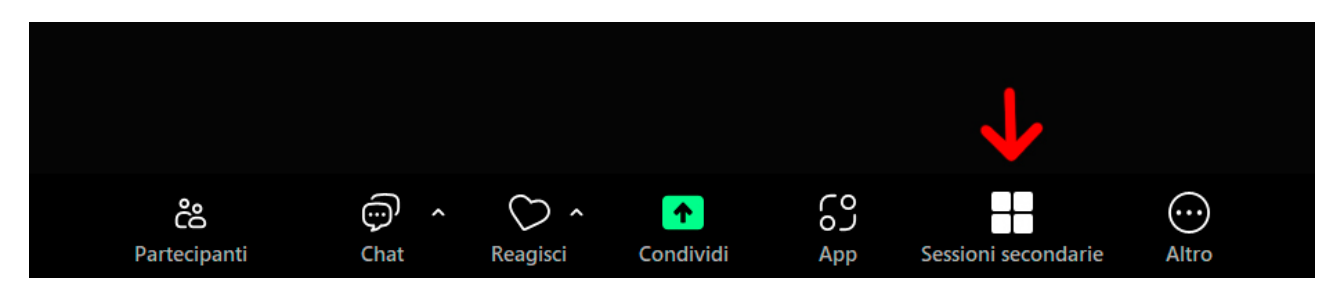

E successivamente cliccare SCEGLI SESSIONE SECONDARIA dal menù che appare.

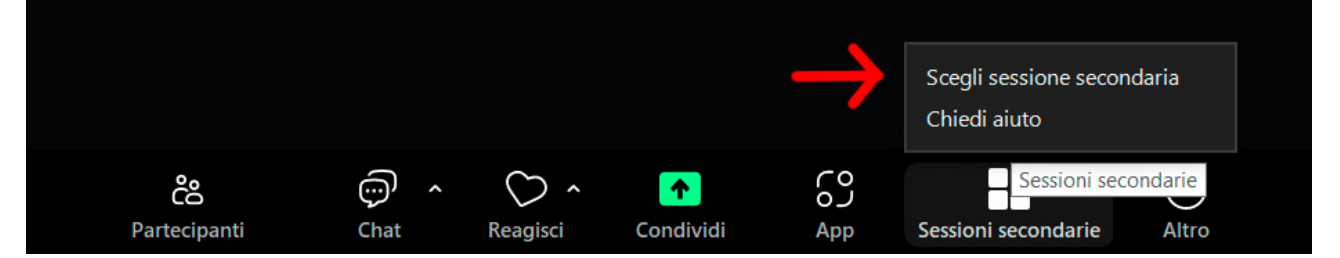

Si aprirà la scheda sottostante in cui sono elencate le SESSIONI (non i nomi dei lettori).

È necessario quindi ricordare a che SESSIONE corrisponde il LETTORE che interessa

Fare poi clic su PARTECIPA alla SESSIONE desiderata

| 🚥 Sessioni secondarie - In corso | ×              |
|----------------------------------|----------------|
| <ul> <li>Sessione 1</li> </ul>   | 은 0 Partecipa  |
| <ul> <li>Sessione 2</li> </ul>   | 은 0 Partecipa  |
| <ul> <li>Sessione 3</li> </ul>   | 은 0 Partecipa  |
| <ul> <li>Sessione 4</li> </ul>   | 은 0 Partecipa  |
| Sessione 5                       | 은 0 Partecipa  |
| <ul> <li>Sessione 6</li> </ul>   | 은 0 Partecipa  |
|                                  | Comprimi tutto |
|                                  | Comprimi tutto |

E' possibile, inoltre, cliccando su Espandi tutto, conoscere i nomi presenti sulle singole SESSIONI. Utile qualora non si ricordi a quale SESSIONE individuare il lettore da scegliere.

| 🚥 Sessioni secondarie - In corso                              | ×                            |
|---------------------------------------------------------------|------------------------------|
| <ul> <li>Sessione 1</li> </ul>                                | ≙5 Entrato                   |
| <ul> <li>Orietta BAY</li> <li></li> <li></li> <li></li> </ul> |                              |
| •                                                             |                              |
| <ul> <li>Sessione 2</li> </ul>                                | 은 0 Partecipa                |
| <ul> <li>Sessione 3</li> </ul>                                | 음 0 Partecipa                |
| <ul> <li>Sessione 4</li> </ul>                                | 은 0 Partecipa                |
| <ul> <li>Sessione 5</li> </ul>                                | 은 0 Partecipa                |
| <ul> <li>Sessione 6</li> </ul>                                | 은 0 Partecipa                |
|                                                               | Comprimi tutto Espandi tutto |

Per cambiare SESSIONE si deve uscire da quella in cui ci si trova ed entrare in altra sessione ripetendo la procedura fin ora illustrata.